Erledigt 10.14.3 ist eben offiziell erschienen... :)

Beitrag von "al6042" vom 22. Januar 2019, 19:15

Und los geht's mit der lustigen Update-Orgie:

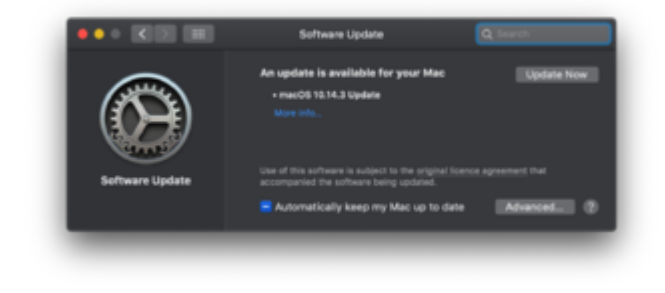

## Beitrag von "Dnl" vom 22. Januar 2019, 19:18

Diesmal warte ich mit dem Update, bis einige Berichten 😂

Viel Glück!

## Beitrag von "RealZac" vom 22. Januar 2019, 19:22

Na dann mal los...

### Beitrag von "g-force" vom 22. Januar 2019, 19:22

Wird bei mir noch nicht angezeigt (manuelles Update).

### Beitrag von "al6042" vom 22. Januar 2019, 19:38

Skylake-Box ist schon durch:

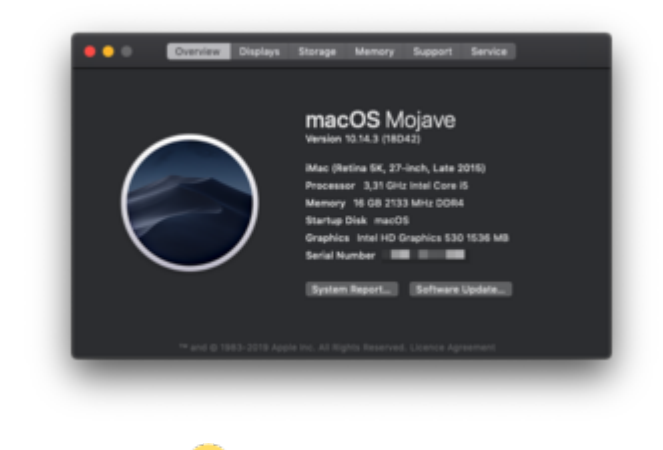

Und funzt... 🙂

#### EDIT:

gleiches gilt fürs Original-MacbookPro:

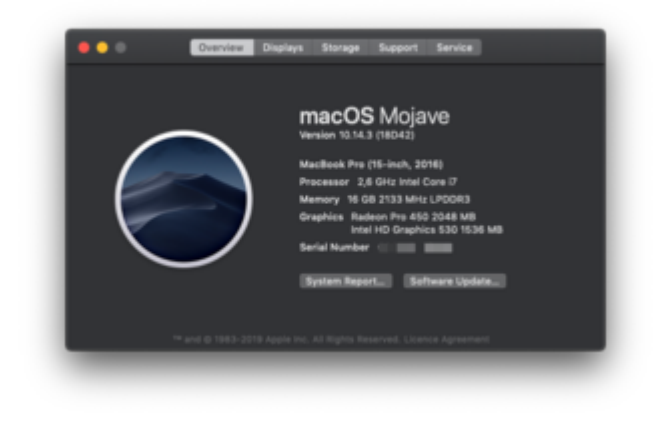

### Beitrag von "g-force" vom 22. Januar 2019, 19:41

Kann man das Update eigentlich auch mit dem kompletten Installer (6,01 GB) machen, ohne Dateien und Einstellungen zu verlieren, oder muß man die kleinere Update-Datei benutzen?

### Beitrag von "Dnl" vom 22. Januar 2019, 19:43

Ich wollte doch nicht warten, lief ganz einfach durch.

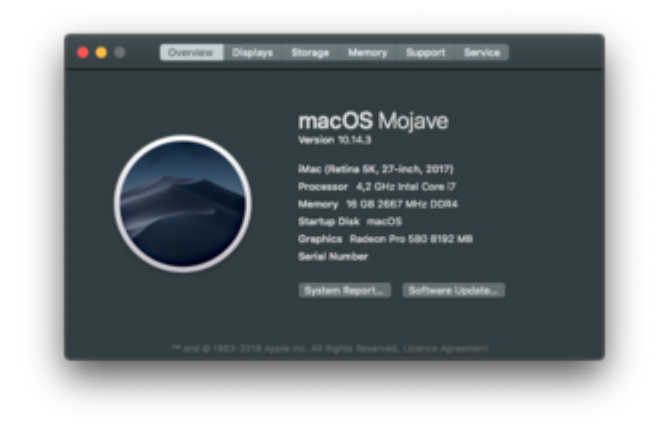

### Beitrag von "al6042" vom 22. Januar 2019, 19:46

Es sollte in den nächsten Stunden/Tagen ein herunterladbares Combo-Update geben, dass dann auch offline genutzt werden kann.

Ansonsten wird im Hintergrund das Mojave-Install-App im AppStore um die Neuigkeiten erweitert.

Aber auch das dauert ein paar Stunden/Tage.

Somit kann man dann Neu-Installationen direkt mit 10.14.3 ausführen.

Damit sollte genauso zu aktualisieren sein, wie mit dem OTA- oder dem Offline-Combo-Update.

Beitrag von "GH2" vom 22. Januar 2019, 19:47

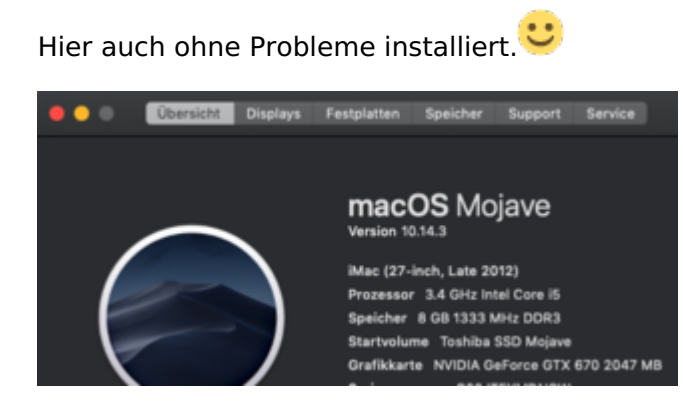

## Beitrag von "Dnl" vom 22. Januar 2019, 19:54

Die Hoffnung das DRM wieder einfach funktioniert ist somit auch zunichte gegangen. 😂

## Beitrag von "den4ik" vom 22. Januar 2019, 20:00

Mal sehen wie es wird.

### Beitrag von "RealZac" vom 22. Januar 2019, 20:10

Erledigt. Verlief problemlos. 😂

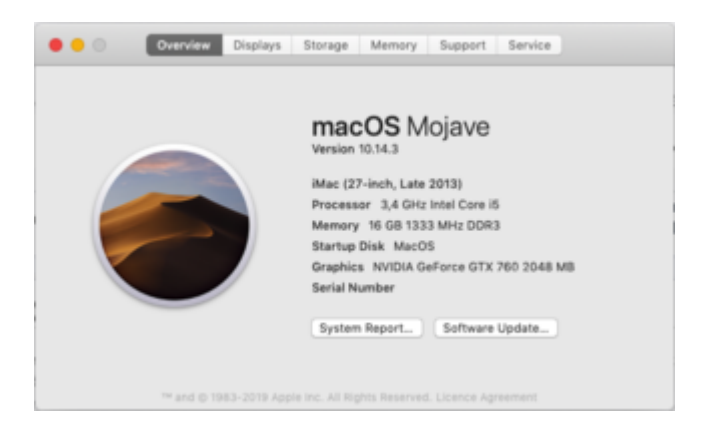

# Beitrag von "CMMChris" vom 22. Januar 2019, 20:22

# Übersicht 000 Displays Festplatten Speicher Support Service macOS Mojave Version 10.14.3 iMac Pro (2017) Prozessor 3,7 GHz Intel Core i7 Speicher 32 GB 4000 MHz DDR4 Startvolume Hackintosh SSD Grafikkarte Radeon RX Vega 64 8176 MB Seriennummer Softwareupdate ... Systembericht ... 🍽 und 🕲 1983-2019 Apple Inc. Alle Rechte vorbehalten. Lizenzvereinbarung

Dnl Wieso sollte DRM von sich aus wieder laufen? Das würde ja voraussetzen, dass ein Bug die Ursache des nicht funktionierenden DRM ist. Das ist aber nicht der Fall.

## 1-Klick Update wie immer

#### Beitrag von "Dnl" vom 22. Januar 2019, 20:29

<u>CMMChris</u> Hier hatte mal jemand was geschrieben von wegen "vielleicht ändert Apple das ja mit 10.14.3 wieder". deswegen^^

#### Beitrag von "den4ik" vom 22. Januar 2019, 20:30

+1 . Jetzt noch Web Driver zum laufen bekommen .. Dann ....:)

### Beitrag von "derHackfan" vom 22. Januar 2019, 21:32

Was die Ozmosis Anwender angeht da läuft es bis jetzt von Z77 über Z87 und Z97 Chipsatz einwandfrei.

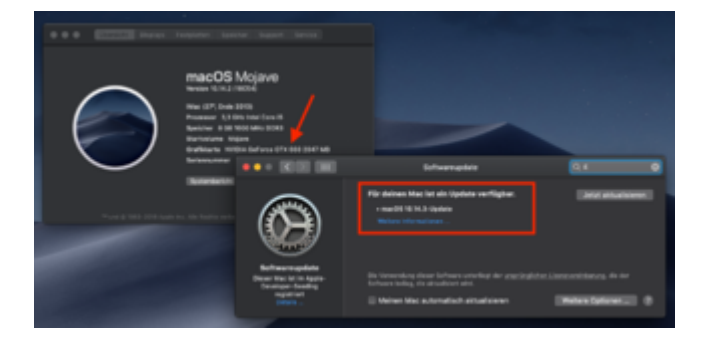

Erstaunlicherweise macht die Nvidia GTX 660 im Verglich zu High Sierra keine Artefakte, noch nicht...

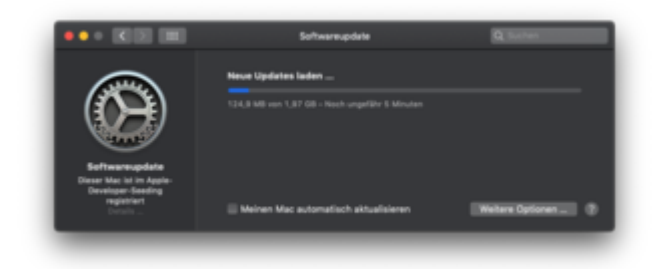

Edit: Mal sehen wie es nach dem Update ausschaut.

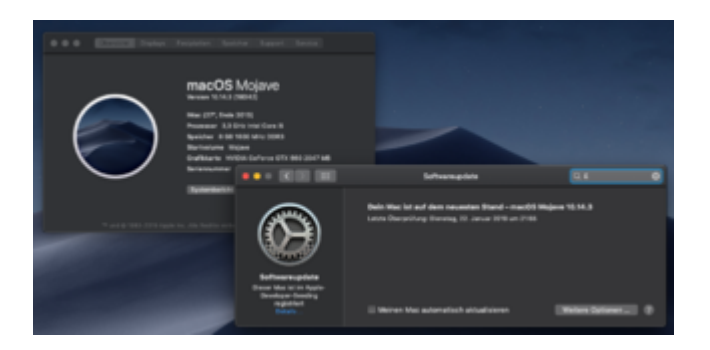

Ich sage nur 18D42 ist gelandet.

Leider nur über das Startvolume einer bestehenden High Sierra Installation oder Recovery oder über die Shell mit...

Code

1. bcfg boot add 0 fsx:\System\Library\CoreServices\boot.efi "Mojave"

Aber es läuft.

Beitrag von "Noir0SX" vom 23. Januar 2019, 05:05

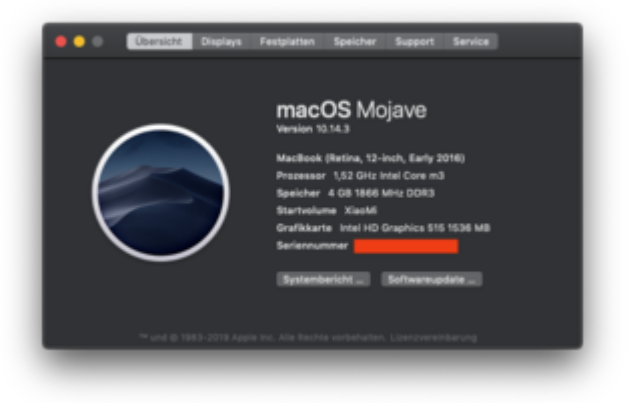

Lief über Nacht ohne Probleme durch

## Beitrag von "DSM2" vom 23. Januar 2019, 09:27

Ebenfalls problemlos wie immer 🙂

Dell Inspiron 7773

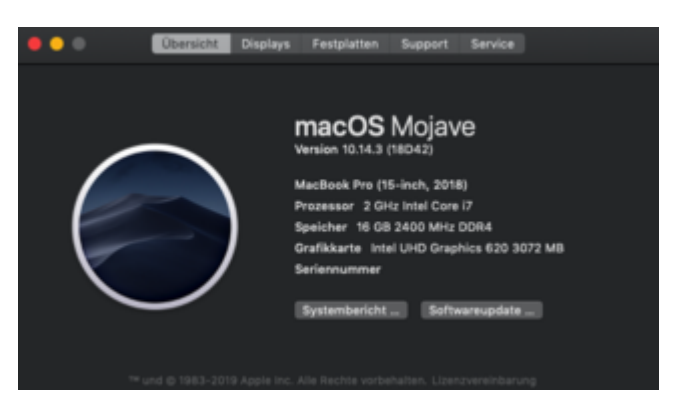

Rest ist noch dabei, denke wird da nicht anders aussehen.

EDIT:

X299

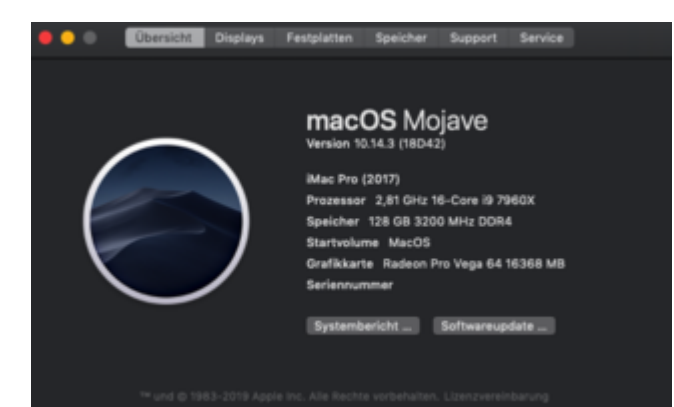

EDIT2:

#### HP Elite Slice 1G

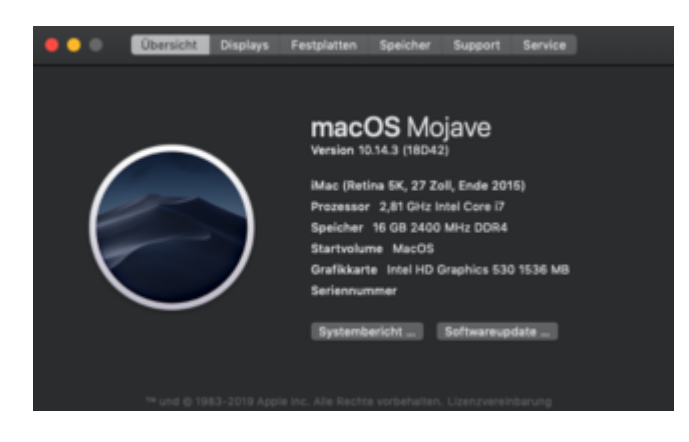

Beitrag von "revunix" vom 23. Januar 2019, 09:58

Nun bin ich auch aktuell 🙂

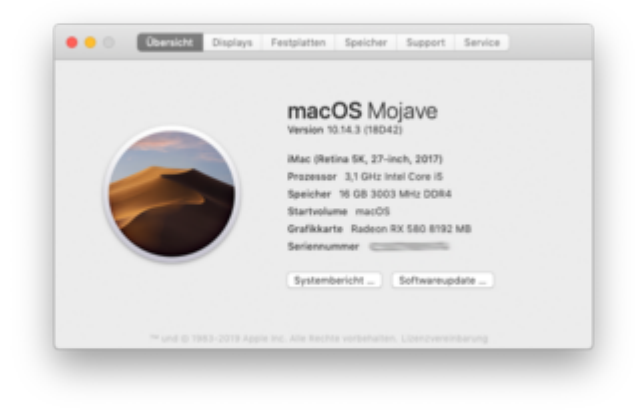

#### Zitat von DSM2

Dell Inspiron 7773

Hat der Dell Dein Startvolumen verschlungen? 😂

# Beitrag von "Sascha\_77" vom 23. Januar 2019, 10:01

Wollte das Comboupdate machen. Mein T530 meldet sich hiermit. 📂

![](_page_9_Picture_6.jpeg)

Noch nie gehabt sowas.

Ok hat sich erledigt. Habe jetzt das Update ohne "Combo" im Namen geladen. Was ich aber trotzdem nicht verstehe. Habe bis jetzt wenn immer ein ComboUpdate verwendet.

#### Beitrag von "DSM2" vom 23. Januar 2019, 10:20

#### Zitat von Un!x

Hat der Dell Dein Startvolumen verschlungen? 😂

Keine Ahnung warum er das so gemacht hat, war der erste boot nach Install.

Nach reboot alles wie gewohnt...

![](_page_10_Picture_6.jpeg)

Beitrag von "Sascha\_77" vom 23. Januar 2019, 10:32

Auf dem T530 ebenfalls erfolgreich.

![](_page_11_Picture_0.jpeg)

## Beitrag von "cloudydancer" vom 23. Januar 2019, 11:10

Auch auf meiner alten Gurke erfolgreich. DRM ging mal wieder nicht (d.h. im Sinne von Apfel ging es) aber mit dem 14.1 AppleGVA .framework wieder zum laufen bekommen.

### Beitrag von "Arkturus" vom 23. Januar 2019, 11:19

Läuft auf allen Möhren wunderbar

nun ist auch Zeit, die Installer auf den Sticks zu ersetzen, um gleich ein aktuelles System zu haben.

![](_page_11_Picture_6.jpeg)

Das hat mal nicht geklappt. Der Installer 10.14.3 aus dem Appstore wurde als beschädigt identifiziert

neuer Versuch,

![](_page_12_Picture_2.jpeg)

Update nein das wird auch nicht, da gibt es nur eine 2,35 GB \*.dmg lch versuche nochmals aus dem Appstore.

Ja, das hat nun gefunzt 😎

### Beitrag von "mamids" vom 23. Januar 2019, 11:38

![](_page_13_Picture_0.jpeg)

Skylake-Build ohne Probleme.

## Beitrag von "DerJKM" vom 23. Januar 2019, 12:20

Alle Maschinen, vom Ryzen über das T410 mit Tesla-Grafik bis zum MBP haben das Update ohne irgendeinen Mucks angenommen.

![](_page_13_Picture_4.jpeg)

### Beitrag von "StevePeter" vom 23. Januar 2019, 12:47

Update sauber durchgelaufen.

### Beitrag von "boardman19" vom 23. Januar 2019, 12:47

Bei mir lief es nicht durch. Wie kann ich die Installationspartition löschen?

#### Beitrag von "Arkturus" vom 23. Januar 2019, 13:03

wsie hat sich das Missgeschick bemerkbar gemacht?

### Beitrag von "boardman19" vom 23. Januar 2019, 13:10

kernel panic.

aber das geht so schnell das ich nicht sehen kann was das Problem ist

#### Beitrag von "jochenboe" vom 23. Januar 2019, 13:34

10.14.3 Upgrade lief wie geschnitten Brot durch.

## Beitrag von "lifesupporter" vom 23. Januar 2019, 13:35

Same here. No Problems found.

Lege mich wieder hin.

Beitrag von "Arkturus" vom 23. Januar 2019, 13:45

<u>Boardman</u> ok, im Rootverzeichnis deines MacOS muss ein Verzeichnis liegen, was irgendwie install im Namen hat. Den genauen Namen habe ich nicht mehr in Erinnerung. Das kannst Du löschen und den Vorgang wiederholen. Wenn Du nicht sicher bist, poste mal ein Bild von Deinem MacOS im Finder.

### Beitrag von "MacHannes" vom 23. Januar 2019, 14:01

Lief einfach durch. Sogar mein WLAN hat überlebt, obwohl das mit Atheros40 in S/L/E ist. Und somit die kleine Abweichung eines Vanilla-Systems darstellt. Da der Atheros40 aber Original Apple ist und früher Bestandteil von macOS war, könnte man vielleicht den Vanilla-Status

möglicherweise doch ein klein wenig gelten lassen

![](_page_15_Picture_4.jpeg)

Der DVD-Player den ich noch nie in Mojave zum Leben erwecken konnte, geht aber auch jetzt noch nicht...

### Beitrag von "Sascha\_77" vom 23. Januar 2019, 14:02

Der Atheros-Kext läuft übrigens auch aus /L/E.

### Beitrag von "MacHannes" vom 23. Januar 2019, 14:07

Zitat von Sascha\_77

Der Atheros-Kext läuft übrigens auch aus /L/E.

danke Sascha, da hast Du theoretisch Recht, das hat bei mir aber letztlich nicht ausgereicht. Prinzipiell kenne ich die Aussage auch. In meinem speziellen Fall musste ich dann auf den Installer aus Insanelymac ausweichen, da einfach nur in /L/E oder S/L/E legen und das geniale Kext-Utility laufen lassen nicht ausgereicht hat. Erst der Installer hat SOFORT geklappt. Ich lass das jetzt so. Never change...

## Beitrag von "boardman19" vom 23. Januar 2019, 15:03

hat einer eine Idee ?

# Beitrag von "Arkturus" vom 23. Januar 2019, 15:08

Miete nicht bezahlt? 😎

Problem wurde schon beschrieben. Einfach wiederholen.

#### Beitrag von "Sascha\_77" vom 23. Januar 2019, 15:12

#### Boardman

Hast Du Dir das Combo Update geladen? Falls ja nimm mal das hier. Damit gings bei mir dann:

https://support.apple.com/kb/DL1991?locale=en\_US

#### Beitrag von "Cheesy" vom 23. Januar 2019, 15:23

Ich sag nur "Like a real MAC" 🙂

### Beitrag von "boardman19" vom 23. Januar 2019, 15:27

#### Zitat von Sascha\_77

#### Boardman

Hast Du Dir das Combo Update geladen? Falls ja nimm mal das hier. Damit gings bei mir dann:

https://support.apple.com/kb/DL1991?locale=en\_US

Danke, der Installer lief zwar durch aber mein mi book mag das update nicht

## Beitrag von "hsotnikcah1" vom 23. Januar 2019, 15:44

![](_page_17_Picture_7.jpeg)

| ••                                                                      | Übersicht | Displays | Festplatten                                                                                             | Speicher                                                                                            | Support                                                                           | Service    |  |
|-------------------------------------------------------------------------|-----------|----------|----------------------------------------------------------------------------------------------------|----------------------------------------------------------------------------------------------------|-----------------------------------------------------------------------------------|------------|--|
|                                                                         |           |          | Mac<br>Version 10<br>iMac (Ret<br>Prozesso<br>Speicher<br>Startvolu<br>Grafikkar<br>Seriennu<br>Systemt | OS MC<br>0.14.3<br>ina 5K, 27-in<br>r 3,6 GHz In<br>16 GB 3200<br>me Mac SSE<br>te Radeon R<br>mmer | bjave<br>hch, 2017)<br>tel Core i5<br>MHz DDR4<br>20<br>20 580 8192<br>Softwareup | MB<br>date |  |
| und @ 1963-2013 Apple inc. Alle Rechte vol behalten. Lizenzvereinbarung |           |          |                                                                                                    |                                                                                                    |                                                                                   |            |  |

### Beitrag von "biggasnake" vom 23. Januar 2019, 16:14

![](_page_18_Picture_1.jpeg)

![](_page_18_Picture_2.jpeg)

### Beitrag von "g-force" vom 23. Januar 2019, 17:05

Ohne Probleme durchgelaufen. Gibt es eigentlich irgendwelche nennenswerte Veränderungen?

![](_page_18_Picture_5.jpeg)

Beitrag von "revunix" vom 23. Januar 2019, 17:08

g-force Apple hat dort viele Löcher gestopft \*husthust\*

#### Beitrag von "EaseYourPain" vom 23. Januar 2019, 17:44

X230 und m93P Tiny sind sauber durchgekommen.

#### Beitrag von "Doctor Plagiat" vom 23. Januar 2019, 18:01

Auch bei mir unspektakulär auf dem GA-Z170 durchgelaufen. Das ASRock Z390 liegt noch inkl. CPU auf dem Mindfactory-OP-Tisch.

### Beitrag von "Patricksworld" vom 23. Januar 2019, 18:07

Beim ThinkPad E540 auch alles unspektakulär verlaufen. Als nächstes kommt noch der NUC.

Update: Auch der NUC ging ohne Probleme durch.

#### Beitrag von "CMMChris" vom 23. Januar 2019, 18:09

<u>Arkturus</u> Teste doch mal die Internet Installer Methode mit deiner Hardware, dann kannst dir das ständige Neu Erstellen der Sticks sparen.

#### Beitrag von "tomatoes" vom 23. Januar 2019, 18:12

Das Update wird mir gar nicht angezeigt, Rechner ist angeblich auf dem neuesten Stand 😂

Hab das Combo Update runtergeladen, auf beiden Rechnern sagt er mir dass das Volume nicht die Vorraussetzungen erfüllt ...

### Beitrag von "EaseYourPain" vom 23. Januar 2019, 18:12

Warte einen Moment - kommt dann schon!

### Beitrag von "AphaBird" vom 23. Januar 2019, 18:34

Wuuuhu!

Lief flüssig durch :))

### Beitrag von "Arkturus" vom 23. Januar 2019, 18:48

CMMChris interessant, hast eine Link zu einem Workarround oder ein Stichwort?

Habe das scheinbar verpasst.

## Beitrag von "CMMChris" vom 23. Januar 2019, 18:49

In der Wiki habe ich dazu einen Eintrag geschrieben.

#### Beitrag von "EaseYourPain" vom 23. Januar 2019, 18:51

Meinst du das hier CMMChris?

#### Beitrag von "Arkturus" vom 23. Januar 2019, 19:04

<u>CMMChris</u> gibt es den Workarround auch für ein Mac-Tool? Die von EaseYourPain verlinkte Anleitung muss doch irgendwie auch auf einem Hacki laufen?

Nicht das ich etwas gegen Windows habe, eine Notreserve habe ich. Aber stilgerecht finde ich das nicht gerade.

Update: kann mir gut vorstellen das auf einem Multi-Funktion-Stick zu integrieren. Ginge das zusammen mit einem Installer und einem Live-Linux, jeweils auf eigenen Partitionen?

Update II. Nach Deiner Beschreibung ist ein eigener Stick notwendig.

#### Beitrag von "EaseYourPain" vom 23. Januar 2019, 19:05

@chmeseb Hast du die Anleitung in der WIKI gefunden?

#### Beitrag von "Arkturus" vom 23. Januar 2019, 19:07

nach etwas suchen, ist hier recht gut versteckt.

#### Beitrag von "Altemirabelle" vom 23. Januar 2019, 20:09

Auch hier ohne Probleme, lief es einfach über Softwareupdate.

!!!! Scheint mir gestochen scharf zu sein -die Version, habt Ihr es bemerkt? Oder haben meine Augen seltsamerweise plötzliche Regeneration erhalten?

#### Beitrag von "Arkturus" vom 23. Januar 2019, 20:14

Ich merke nur, das die Wartezeit zum entschlüsseln von Filevault auf 2-3 sec. geschrumpft ist. Kann das jemand bestätigen? Es könnte auch daran liegen, das ich just heute den Loginscreen durch ein eigenes Hintergrundbild ersetzt hatte. Ich tippe eher au 10.14.3.

### Beitrag von "Marcel149902" vom 23. Januar 2019, 20:38

Wie kann ich den ganz safe updaten, bei dem letzten Update hab ich voll was verhauen beim Updaten. Kann mir jemand eine Anleitung senden unter der das genau erklärt ist?

### Beitrag von "al6042" vom 23. Januar 2019, 20:40

Das Update läuft selbstständig, sobald es ausgeführt wird.

Da gibt es nix zu erklären.

Es wäre wahrscheinlich sinnvoller zu rekapitulieren, was bei deinem letzten Update als Fehler aufgetaucht ist.

Sollte es etwas mit der EFI sein, ist das eigentliche macOS Update nicht die Ursache.

### Beitrag von "Marcel149902" vom 23. Januar 2019, 20:42

Ich hatte alle Kexte geupdatet und dachte damit wäre es gelaufen. Aber ich habe noch gesehen, dass man etwas ändern muss bezüglich der USB ports usw. Ich habe noch nie ein Update von einer 10.1X zu 10.1X+1 gemacht. Daher weiß ich nicht wie das geht, also davon hab ich gar kein Plan. Ich will eigentlich nur eine Anleitung, wo mir jemand verifiziert, dass diese funktioniert.

#### Beitrag von "al6042" vom 23. Januar 2019, 20:49

Wie gesagt, da gibt es keine Anleitung für.

Starte das Programm "Software Update" unter "Systemeinstellungen" und lass laufen.

Das Update wird heruntergefahren und beginnt die Installation, direkt gefolgt von einem Reboot.

Dieser mündet in einen weiteren Teil der Update-Installation und dauert ein paar Minuten, die dir aber auf dem Bildschirm angezeigt werden.

Zu guter Letzt startet die Kiste erneut und du solltest dich wieder anmelden können.

### Beitrag von "Marcel149902" vom 23. Januar 2019, 20:50

Aber muss ich dafür nicht noch einstellungen in der Config vornehmen?

#### Beitrag von "Arkturus" vom 23. Januar 2019, 20:51

<u>Marcel149902</u> es kann passieren, das beim ersten oder ggf. zweiten Reboot der Installer vom Weg abkommt, mithin die Installation nicht vollendet wird. Dann muss man das einfach wiederholen. Die Abläufe technisch zu erklären macht da keinen Sinn. Alles andere hat <u>al6042</u> schon beantwortet.

Wenn du da etwas gesehen hast, dann zeig uns mal wo.

## Beitrag von "Marcel149902" vom 23. Januar 2019, 20:55

Ich lade das mal herunter dauert nur 10 minuten. Melde mich hoffentlich gleich wieder mit neuen Infos!

### Beitrag von "klein2" vom 23. Januar 2019, 21:13

Kurumi hat es auch gut überstanden 😌

![](_page_24_Picture_5.jpeg)

## Beitrag von "Altemirabelle" vom 23. Januar 2019, 21:18

Musste mal nachgucken was Kurumi ist. Hahahaha

### Beitrag von "paddy911" vom 24. Januar 2019, 09:53

Hallo Leute,

ich habe das Update auch durchgeführt, nur erscheint jetzt jedes mal beim Neustarten im Clover Bootmenü " Install on Mojave SSD" (Mojave SSD so heißt meine Platte). Auch geht das nicht weg, wenn ich auf Boot from Mojave SSD auswähle und starte. Dann bootet mein Hacki 3x neu bevor ich Mojave starten kann.

#### Beitrag von "g-force" vom 24. Januar 2019, 09:59

Und welche Version zeigt Mojave an, wenn Du im System bist?

#### Beitrag von "Arkturus" vom 24. Januar 2019, 10:07

Evtl. Rest der Installation beräumen. Schau mal in Mojave SSD. Wenn Es nicht geklappt hat Installation wiederholen, aber zuvor die Fragmente in Mojave SSD löschen.

#### Beitrag von "paddy911" vom 24. Januar 2019, 10:21

Also wenn ich Mojave gebootet bekomme, dann erscheint die Version 10.14.3. Wie kann ich den Rest der installation beräumen? So fit bin ich mit MacOS noch nicht 😕 😂

#### Beitrag von "Arkturus" vom 24. Januar 2019, 10:25

Wenn Du im Finder auf Mjave SSD gehst findest Du dort ggf. ein Verzeichnis "Mojave ..install.."

Oder so ähnlich. Das kannst Du löschen. Ich bezweifle aber, dass die Reboots damit zusammenhängen. Habe ich hin und wieder und nehme das gelassen.

#### Beitrag von "paddy911" vom 24. Januar 2019, 10:28

Wen ich den Ordner macOS Install Data Lösche verschwindet denn auch der Eintrag im Clover Bootmenü?

#### Beitrag von "g-force" vom 24. Januar 2019, 10:29

Ich mußte 2-3x von "Install von Mojave" booten, bis die Installation durch war - der Booteintrag verschwindet dann automatisch.

Wenn das Update durch ist und der Booteintrag trotzdem bleibt, dann den Ordner manuell löschen, wie von Arkturus beschrieben.

#### Beitrag von "paddy911" vom 24. Januar 2019, 10:30

OK Danke ich werde noch paar davon neu booten und wenn es dann nicht weg ist lösche ich den Ordner, Danke !

#### Beitrag von "Arkturus" vom 24. Januar 2019, 10:33

Du hast doch geschrieben, dass 10.14.3 angezeigt wird. Dann ist das auch durch.

#### Beitrag von "REVAN" vom 24. Januar 2019, 11:05

Ich würde ja gerne - aber es geht leider nicht.

Hatte nicht jemand ein ähnliches Problem?

#### Beitrag von "g-force" vom 24. Januar 2019, 11:09

REVAN Guckst Du: 10.14.3 ist eben offiziell erschienen... :)

#### Beitrag von "REVAN" vom 24. Januar 2019, 11:10

Wusste ich es doch 😂

![](_page_27_Picture_7.jpeg)

### Beitrag von "shark" vom 24. Januar 2019, 15:55

Der Dell hat es gut verdaut. Jediglich das touchpad hat wieder einen kextcache refresh gebraucht.

![](_page_27_Picture_10.jpeg)

#### Beitrag von "boardman19" vom 24. Januar 2019, 16:17

so, nach dem Update auf die Clover beta 4860 konnte ich auch updaten

### Beitrag von "REVAN" vom 24. Januar 2019, 16:18

Lief alles gut soweit. Funzt 😂

## Beitrag von "Marcel149902" vom 24. Januar 2019, 16:30

Moin Poeple,

Hab das Update heruntergeladen und versucht zu installieren, ich komme soweit, dass er alles soweit lädt, nur kommt dieser durchgestrichene Kreis. Bedeutet folglich Fehler in der SMC oder nicht?

Kann jemand checken ob ich in meinem EfiFolder alles richtig gemacht habe?

Hier der Link:

Datei ist leider ohne Themes noch zu groß.

https://www.mediafire.com/file...0lmu0/Efi\_MOJAVE.zip/file

### Beitrag von "tomatoes" vom 24. Januar 2019, 18:39

Hallo,

ich kann das Update nicht installieren. Unter "Softwareaktualisierung" wird es nich angezeigt und das Combo Update weigert sich mit Fehlermeldung, siehe Bild. Die Partition ist APFS und Clover+Kexte uptodate.

Wat mach ma denn da?

p.s.: geht erstmal um mein Zweitsys

#### Beitrag von "boardman19" vom 24. Januar 2019, 19:01

tomatoes Versuch diese Version https://support.apple.com/kb/DL1991?locale=en\_US

#### Beitrag von "Arkturus" vom 24. Januar 2019, 19:01

Eine Option wäre Mojave 10.14.3 aus dem AppStore zu laden.

## Beitrag von "jboeren" vom 24. Januar 2019, 19:02

Elitebook Hackbook ohne Probleme update installiert!

### Beitrag von "tomatoes" vom 24. Januar 2019, 19:51

boardman 19:

Danke, läuft!

aber wieso bloss?

### Beitrag von "boardman19" vom 24. Januar 2019, 20:15

frag mich nicht.. ich hatte auch das Problem

### Beitrag von "Einhorn" vom 24. Januar 2019, 21:51

Alles gut...

Als alter Angsthase habe ich 10.14.2 auf einer nicht genutzten Festplatte installiert und dort das 10.14.3 Update aufgespielt. Nachdem dieses System auf Anhieb funktioniert hat, habe ich von dort aus das Update auf meiner 'richtigen' SSD aufgebracht - dann wieder zurück, die Versuchsplatte gelöscht. 10.14.4 kann kommen.

### Beitrag von "kaneske" vom 24. Januar 2019, 21:59

Läuft wunderbar...keine Probleme.

![](_page_30_Picture_6.jpeg)

### Beitrag von "wellini" vom 24. Januar 2019, 22:14

Läuft auf Z800 einwandfrei

Beim Thinkpad Twist bleibt das Batterieproblem , sonst alles gut

### Beitrag von "coopter" vom 25. Januar 2019, 17:11

Habe Probleme mit Steam (64Bit?) 😕 Hat das schon einer getestet ?

### Beitrag von "CMMChris" vom 25. Januar 2019, 17:16

Läuft bei mir wie immer, liegt wohl an was anderem bei dir.

#### Beitrag von "coopter" vom 25. Januar 2019, 17:23

Danke das dachte ich schon...werde mal sehen woran es liegt 😓

@CMMChris

Könntest du mir ein paar Titel von dir posten die laufen ? Wenn du mal Zeit hast.. ${igsymbol{arphi}}$ 

### Beitrag von "CMMChris" vom 25. Januar 2019, 17:44

![](_page_31_Picture_9.jpeg)

Alles was du da in der Liste siehst läuft.

# Beitrag von "coopter" vom 25. Januar 2019, 17:51

Danke für die Info ! Ich teste es gleich mal...

# Beitrag von "REVAN" vom 25. Januar 2019, 18:08

Also bei mir tut Steam auch ganz normal 🙂

![](_page_32_Picture_4.jpeg)